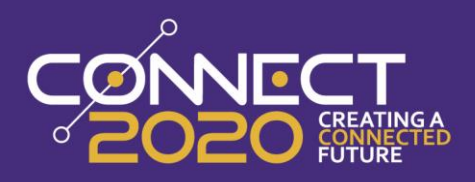

# Simplifying Payroll with Effective Dated Pays

Munis – Human Capital Management - Payroll

## **CLASS DESCRIPTION**

Effective Dated pay records are here! In this session, we will compare how pay records were entered in earlier versions of Munis and how Effective Dated records make the process easier. Topics include processing upcoming pay changes, retro pay calculation, and access to pay history records.

#### SESSION OVERVIEW

To provide a better understanding of how to use Effective Dated functionality to reduce manual processing, while providing easier access to pay history information.

#### **Table of Contents**

| Class description1              |
|---------------------------------|
| Session Overview1               |
| Table of Contents1              |
| Prerequisites                   |
| What are Effective Dated Pays?2 |
| Add,Update or Duplicate?3       |
| Let's Talk Dates4               |
| Effective Date4                 |
| Position Start/ End5            |
| Pay Start/ End5                 |
| Using Effective Dated Records   |
| New Hire6                       |
| Pay Rate Change7                |
| GL Change9                      |
| Retro Pay Change                |
| Pay End13                       |
| Position Change14               |
| Searching Pay History17         |
| Conclusion                      |

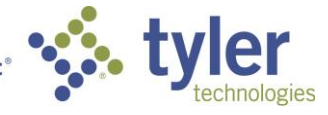

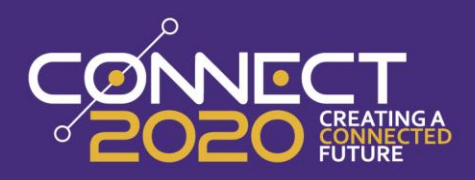

# PREREQUISITES

For this course it is recommended that you have experience maintaining Employee Job/ Salary records and processing Payroll.

# What are Effective Dated Pays?

In order to explain how Effective Dated pays work, it's important to know how pays were handled prior to these changes. In all versions of Munis pre-2018.1, employees were only able to have one base pay record per Job Class in Employee Job/Salary. That single pay record would only show the current Effective Date and pay rate, without any information on pay history or changes to come.

Changes to Employee Job/Salary records before 2018.1 were handled in two ways. For an employee who was not switching Job Class or Pay Type, any adjustments were handled by using the update option in Employee Job/Salary. This would override the information that was there previously, and changes could only be tracked by reviewing the Audit for the record or reviewing Personnel Action History. These changes included Pay Rate, GL Account and Scheduled Hours/Day/Period changes.

If an employee was leaving a job to either move to a new job or because they were ending their time with the company, the original record would be updated to have an end date and may have the pay status changed to Inactive. If the employee was moving to a new Job, a new record would be added at that point.

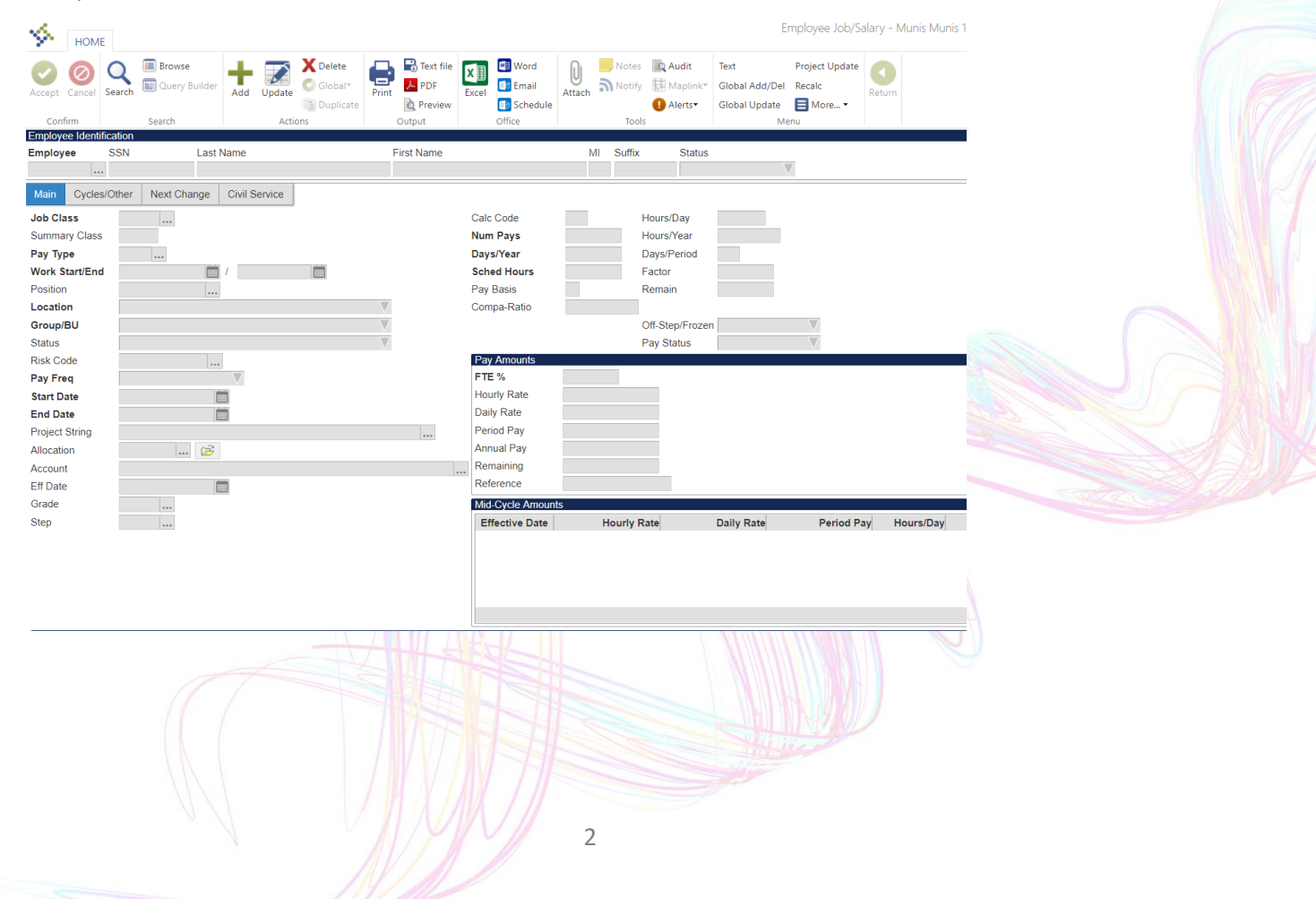

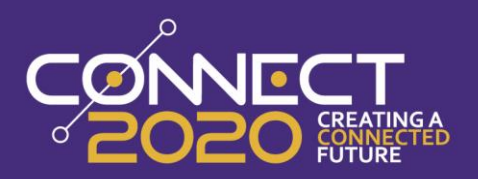

Starting with 2018.1 the Effective Date was added as a key piece of Employee Job/Salary. This allows that same program to now hold not only current records, but history as well as future dated changes.

| \$                                                                                                    | Employ                                                   | ee Job | /Salar   | y      |             |             |       |         |     |      |       |        |       |          |        |                                                                                           |        |                   |                       |                                                                           |        |                 |                        |                |
|----------------------------------------------------------------------------------------------------|----------------------------------------------------------|--------|----------|--------|-------------|-------------|-------|---------|-----|------|-------|--------|-------|----------|--------|-------------------------------------------------------------------------------------------|--------|-------------------|-----------------------|---------------------------------------------------------------------------|--------|-----------------|------------------------|----------------|
| <b>E</b><br>Back                                                                                      | <b>Q</b><br>Search                                       | Browse | +<br>Add | Update | X<br>Delete | Output      | Print | Display | PDF | Save | Excel | Word   | Email | Schedule | Attach | Duplicate                                                                                 | Text   | Global<br>Add/Del | U<br>Global<br>Update | Project<br>Update                                                         | Recalc | B<br>Reset Pays | Y<br>Mid-Year<br>Reset | B<br>Sched Hor |
| Employe                                                                                               | e Identificati                                           | on     |          |        |             |             |       |         |     |      |       |        |       |          |        |                                                                                           |        |                   |                       |                                                                           |        |                 |                        |                |
| Employe                                                                                               | e * SSN                                                  |        | Last     | Name   |             |             | First | Name    |     |      | MI    | Suffix | Sta   | atus     |        |                                                                                           |        |                   |                       |                                                                           |        |                 |                        |                |
| Þ                                                                                                    |                                                          |        |          |        |             |             |       |         |     |      |       |        |       |          |        |                                                                                           |        |                   |                       |                                                                           |        |                 |                        |                |
| Job Class<br>Summar<br>Position<br>Pay Type<br>Effective                                              | CYCLES/C<br>s *<br>y Job Class<br>*<br>Date *            | • Pri  | NEXT CHA | ANGE   | CIVIL SER   | VICE        |       |         |     |      |       |        |       |          |        | Calc Code<br>Num Pays<br>Days/Year<br>Sched Hou<br>Pay Basis                              | rs *   |                   |                       | Hours/Day<br>Hours/Year<br>Days/Perioc<br>Factor<br>Remain<br>Off-Step/Fr | d      |                 |                        | ·              |
| Position<br>Locatior<br>Group/E<br>Status<br>Risk Coo<br>Pay Star<br>Pay Free<br>Grade/S<br>Allocatio | Start/End *<br>*<br>U *<br>le<br>/End *<br>*<br>tep<br>m |        |          |        | /           | Longevity D | l     | •       |     | 1    |       |        |       |          |        | Pay Amour<br>FTE % *<br>Hourly Rat<br>Daily Rate<br>Period Pay<br>Annual Pay<br>Reference | e<br>r |                   | F                     | Pay Status                                                                |        |                 |                        | ·              |

# Add, Update or Duplicate?

With the introduction of effective dated pays now is a good time to review when to Add, Update or Duplicate an Employee Job Salary record.

When to Add a new record

- If an employee is changing Jobs
- When adding a second job to an employee
- If the Pay code is changing (for example hourly to salary)

When to Update a pay record

• If information was entered incorrectly (and retro is not owed)

When to **Duplicate** a pay record

- If an employee has a rate of pay change
- If an employee has a grade/ step increase
- If an employee has an allocation change
- If an employee moves from one position to another with the same pay code
- If a record was entered incorrectly and retro is owed
- If scheduled hours, days or FTE% change

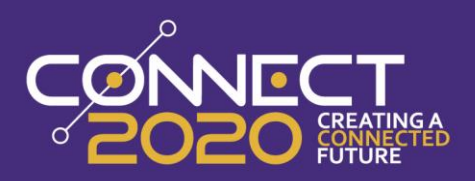

#### **Let's Talk Dates**

To understand how these Effective Dated records work, it's important to first understand the purpose of the various dates that appear in Employee Job/ Salary. The three dates we will be focusing on in this area include

- Effective Date
- Position Start/ End Dates
- Pay Start/ End Dates

#### **Effective Date**

A good way to think of the Effective Date field is to see it as the point in time a pay has a major change. For a new hire employee, the Effective Date would typically be the date they are hired. If an employee receives a promotion, a new Effective Date would reflect that change etc. Pay records will not be generated into payroll until the Effective Date is reached. We will be discussing how to properly use Effective Dates in more depth a little further in.

| 🔆 Employe                | e Job/S    | alary                                   | ,       |            |                |         |         |     |    |
|--------------------------|------------|-----------------------------------------|---------|------------|----------------|---------|---------|-----|----|
| ← Q                      |            | +                                       |         | ×          | Ð              | ÷       | ٩       | ß   | E  |
| Back Search B            | rowse      | Add                                     | Update  | Delete     | Output         | Print   | Display | PDF | Sa |
| Employee Identification  |            |                                         |         |            |                |         |         |     |    |
| Employee * SSN           |            | Last I                                  | Name    |            |                | First I | Name    |     |    |
| 62614 987-9              | 3-7849     | MOV                                     | VRY     |            |                | SERF    | RA      |     |    |
| MAIN CYCLES/OTI          | HER NEX    | (Т СНА                                  | NGE     | CIVIL SERV | /ICE           |         |         |     |    |
| Job Class *              | FRFI       |                                         |         | FIREFIGH   | TER            |         |         |     |    |
| Summary Job Class        | FR         | F                                       | IRE     |            |                |         |         |     |    |
| Position *               | 000022008  | )                                       | ANINU   |            | KEFIGHTER<br>V |         |         |     |    |
| Pay Type *               | 111        |                                         | ANNU    | JAL SALAK  | N/2010         |         |         |     |    |
| Effective Date "         | ✓ Primar   | 9<br>v Job/P                            | osition | 10:04/5    | 0/2019         |         |         |     |    |
| De sitie e Chart (Ee d X | 01/01/001  | ,,,,,,,,,,,,,,,,,,,,,,,,,,,,,,,,,,,,,,, |         | 10/01/00   |                |         |         |     |    |
| Position Start/End *     | 220 510    |                                         | MENIT   | 12/31/99   | 199 🗉          | 3       | -       |     |    |
| Group/BLL*               | 10 EIDE    | DEPARI                                  | WENT    |            |                |         | -       |     |    |
| Status                   | ET - ELILL | TIME                                    |         |            |                |         | -<br>-  |     |    |
| Risk Code                | 4000       | 111112                                  | ••• PR  | OTECTION   | /SERVICES      |         |         |     |    |
| Pay Start/End *          | 01/01/201  | 0                                       |         | <u>₩</u> / | 12/21/0000     | 00      | 1       |     |    |
| Pay Freq *               | B - BIWEE  | KI V                                    |         |            | 12/01/0000     | -       | 5       |     |    |
| Grade/Step               | FRFI       | . /                                     | 4       | 6          | FIREFIGHTE     | R       |         |     |    |
| Allocation               | 0          |                                         |         | Ν          |                |         |         |     |    |
|                          |            |                                         |         | N          |                |         |         |     |    |
| Allocation Detail        |            |                                         |         |            |                |         |         |     |    |
| PA Type Project String   |            |                                         |         |            | ТА             | ccount  |         |     |    |
|                          |            |                                         |         |            | XI.            |         |         |     |    |

The Effective Date in the above example shows that this pay record is effective between 1/1/19 and 4/30/19.

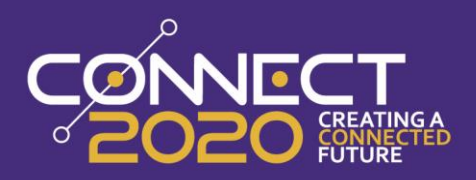

# **Position Start/ End**

Position Start and End Dates relate directly to Position Control. This date range will determine when the employee is occupying the Position assigned on their Employee Job/ Salary record.

| Q       Image: Constraint of the second second | 🔅 Employee                                                                       | Job/Salary                                                                                                    |                                                        |                     |      |
|----------------------------------------------------------------------------------------------------|----------------------------------------------------------------------------------|----------------------------------------------------------------------------------------------------|--------------------------------------------------------|---------------------|------|
| Employee Identification         Employee *       SSN       Last Name         62614        987-93-7849       MOWRY         MAIN       CYCLES/OTHER       NEXT CHANGE       CIVIL SERVICE                                                                                                    | e C Earch Bro                                                                    | xwse Add Update                                                                                                    | Delete Output                                          | Print Display       | DF S |
| Employee *     SSN     Last Name     First Name       62614      987-93-7849     MOWRY     SERRA                                                                                                    | Employee Identification                                                          |                                                                                                    |                                                        |                     |      |
| MAIN CYCLES/OTHER NEXT CHANGE CIVIL SERVICE                                                                                                    | Employee * SSN<br>62614 987-93-                                                  | Last Name<br>7849 MOWRY                                                                                                    |                                                        | First Name<br>SERRA |      |
| Job Class * FRFI FIREFIGHTER<br>Summary Job Class FR FIRE<br>Position * 000022006 FIREFIGHTER<br>Pay Type * 111 ANNUAL SALARY<br>Effective Date * 01/01/2019 to: 04/30/2019<br>✓ Primary Job/Position                                                                                                    | Job Class *<br>Summary Job Class<br>Position *<br>Pay Type *<br>Effective Date * | FRFI          F           FR         FIRE         000022006           111          ANNUA           01/01/2019         Image: Comparison           ✓         Primary Job/Position | IREFIGHTER<br>IREFIGHTER<br>L SALARY<br>to: 04/30/2019 |                     |      |
| Position Start/End *       01/01/2019       )       /       12/31/9999         Location *       220 - FIRE DEPARTMENT       •         Group/BU *       18 - FIRE       •         Status       FT - FULL TIME       •         Risk Code       4000       •       PROTECTION/SERVICES                                                                                                    | Position Start/End *<br>Location *<br>Group/BU *<br>Status<br>Risk Code          | 01/01/2019 🛗 /<br>220 - FIRE DEPARTMENT<br>18 - FIRE<br>FT - FULL TIME<br>4000 PROT                                                                                              | 12/31/9999                                             | 1<br>               |      |
| Pay Start/End *       01/01/2019       12/31/9999         Pay Freq *       B - BIWEEKLY       Image: Comparison of the start start star                                                      | Pay Start/End *<br>Pay Freq *<br>Grade/Step<br>Allocation                        | 01/01/2019<br>B - BIWEEKLY<br>FRFI / 4<br>0                                                                                                    | 12/31/9999<br>FIREFIGHTE                               | R                   |      |
| Allocation Detail                                                                                                    | Allocation Detail                                                                |                                                                                                    | т                                                      | count               |      |

The Position Start/ End Dates above show that the employee started occupying their position on 1/1/19 and has the default end date of 12/31/9999.

#### Pay Start/ End

This date range is used in Payroll Processing and determines if this pay code will be include in payroll. The Start Date will typically be the start of the first payroll in which they are to be paid this code. The End Date would typically be set to the end date of the last payroll for that pay code.

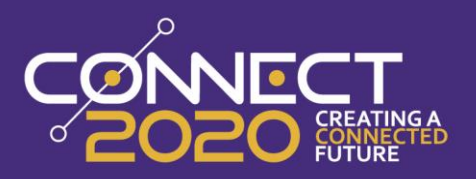

| 🔆 Er                                                                               | nploy              | /ee Job                            | /Salar                                 | y           |             |                    |               |            |    |         |
|------------------------------------------------------------------------------------|--------------------|------------------------------------|----------------------------------------|-------------|-------------|--------------------|---------------|------------|----|---------|
| <b>E</b><br>Back                                                                   | <b>Q</b><br>Search | III<br>Browse                      | +<br>Add                               | Update      | ×<br>Delete | <b>⊡</b><br>Output | 🖶<br>Print    | Display    | DF | E<br>Sa |
| Employee Ide                                                                       | entificati         | on                                 |                                        |             |             |                    |               |            |    |         |
| Employee *<br>62614                                                                | SSN<br>987         | l<br>7-93-7849                     | Last<br>MC                             | Name<br>WRY |             |                    | First<br>SERF | Name<br>RA |    |         |
| MAIN C<br>Job Class *<br>Summary Job<br>Position *<br>Pay Type *<br>Effective Date | YCLES/C            |                                    |                                        |             |             |                    |               |            |    |         |
| Position Start,<br>Location *<br>Group/BU *<br>Status                              | /End *             | 01/01<br>220 -<br>18 - F<br>FT - F | /2019<br>FIRE DEPAF<br>IRE<br>ULL TIME | TMENT       | 12/31/99    | 999 <b>(</b>       | ]             | •<br>•     |    |         |
| Pay Start/End<br>Pay Freq *<br>Grade/Step<br>Allocation                            | *                  | 01/01,<br>B - BIV<br>FRFI<br>0     | /2019<br>WEEKLY                        | 4           | ■ / ✓       | 12/31/9999         | 2             |            |    |         |
| Allocation De                                                                      | etail              | na                                 |                                        |             |             | Т Д                | ccount        |            |    |         |

The Pay Start/ End Dates on this record show that the employee would pull into payroll starting 1/1/19 and would continue until an end date is set.

## **Using Effective Dated Records**

Now that we have gone over what the different dates do, let's see how you can use Effective Dated records to simplify your current practices. We're going to cover several different scenarios where Effective Dates can be used and what the impact will be for each:

- New Hire
- Pay Change
- Retro Pay Change
- Termination
- Position Change

#### **New Hire**

The first example we'll dive into will also be the easiest. When entering a base pay for a new hire employee, the Effective Date will default to today's date, but should typically be adjusted to reflect the employee's first day of work.

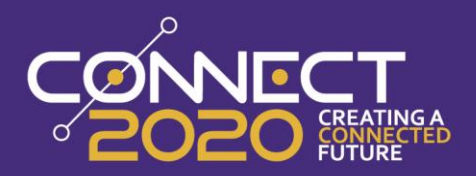

| 😑 🤹 Emp                 | oloyee Job/Salary                   |                |           |              |               |                    |              |
|-------------------------|-------------------------------------|----------------|-----------|--------------|---------------|--------------------|--------------|
| Eack Accept             | Cancel                              |                |           |              |               |                    |              |
| Employee Identification | n                                   |                |           |              |               |                    |              |
| Employee *              | SSN Last Name                       | First Name     | MI Suffix | Status       |               |                    |              |
| 686                     | 089-04-9503 MOWRY                   | SERRA          |           | A - ACTIVE - |               |                    |              |
|                         |                                     |                |           |              |               |                    |              |
|                         |                                     |                |           |              |               |                    |              |
| MAIN CYC                | LES/OTHER NEXT CHANGE CIVIL SERVICE |                |           |              |               |                    |              |
|                         |                                     |                |           |              |               |                    |              |
| Job Class *             | FCL1 ···· CLERK I                   |                |           |              | Calc Code     | 11 D Hours/Day     | 8.00         |
| Summary Job Class       | FD FINANCE                          |                |           |              | Num Pays *    | 26.000 Hours/Year  | 2080.00      |
| Position *              | 13526 ··· CLERK I                   |                |           |              | Days/Year *   | 260.00 Days/Period | 10           |
| Pay Type *              | 111 ··· ANNUAL SALARY               |                |           |              | Sched Hours * | 80.00 Factor       | 1.0000       |
| Effective Date *        | 01/01/2020 Tot: 12/31/9999          |                |           |              | Pay Basis     | A Remain           |              |
|                         | Primary Job/Position                |                |           |              |               | Off-Step/Frozen    | N - No *     |
| Position Start/End *    | 01/01/2020 0 / 12/31/9999 0         |                |           |              |               | Pay Status         | A - ACTIVE 👻 |
| Location *              | 135 - FINANCE DEPARTMENT            |                |           |              | Pay Amounts   |                    |              |
| Group/BU *              | 10 - NON UNION                      |                |           |              | FTE % *       | 1.0000             |              |
| Status                  | FT - FULL TIME                      |                |           |              | Hourly Rate   | 13.4595            |              |
| Risk Code               | 5000 ··· ADMINISTRATION SERVICES    |                |           |              | Daily Rate    | 107.6758           |              |
| Pay Start/End *         | 01/01/2020 🖬 / 12/31/9999 🖬         |                |           |              | Period Pay    | 1,076.76           |              |
| Pay Freq *              | B - BIWEEKLY *                      |                |           |              | Annual Pay    | 27,995.71          |              |
| Grade/Step              | CLR1 / 1                            |                |           |              | Remaining     | .00                |              |
| Allocation              | 0                                   |                |           |              | Reference     | 27,995.71          |              |
| Allo antian Datail      |                                     |                |           |              |               |                    |              |
| Allocation Detail       |                                     |                |           |              |               |                    |              |
| PA Type Project St      | ring Org                            | Object Project | Loc       | Grant Amount | Hours         | Percent            |              |
|                         | 111350                              | 000 5111       | 135       | 27995.71     | 80.00         | 100.000000         |              |

In this example, you can see that the employee, Serra Mowry was hired 1/1/2020. They have an Effective Date reflecting when the employee is hired, Position start stating that they are filling the position as of 1/1/20 and pay start of 1/1/20 which would include them in any payrolls on or after that date. The end dates of all these fields are set to 12/31/9999 by default since this employee currently has no plans of leaving.

## **Pay Rate Change**

The next scenario we will address is an employee pay rate change within the same position. For this example, our employee, Serra Mowry will be moving from step 1 to step 2 as of 2/1/2020. To enter a pay change for an employee open Employee Job/Salary, search for their current pay record, then click Duplicate on the Munis Ribbon.

7

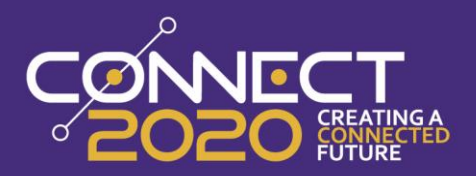

| = 🐝 Emp                | oloyee Job/Salary                                                                                                    |                        |            |          |             |            |             |                          |                |                 |                   |               |              |                        |              |                        |
|------------------------|----------------------------------------------------------------------------------------------------|------------------------|------------|----------|-------------|------------|-------------|--------------------------|----------------|-----------------|-------------------|---------------|--------------|------------------------|--------------|------------------------|
| ← Q<br>Back Search     | Image: Image: | etput Print Display PD | Save Dicel | Word Ema | al Schedule | Attach Dig | licate Text | Giobal<br>Add:Del Update | Project Receiv | B<br>Reset Pays | Mid-Vear<br>Reset | E Sched Hours | View History | Single Emp<br>Increase | GL Asst Find | Project<br>String Find |
| Employee Identificatio | n                                                                                                    |                        |            |          |             |            |             |                          |                |                 |                   |               |              |                        |              |                        |
| Employee * S           | SSN Last Name                                                                                                    | First N                | ame        |          | MI Suffix   | Status     |             |                          |                |                 |                   |               |              |                        |              |                        |
| 686                    | 089-04-9503 MOWRY                                                                                                    | SERI                   | RA.        |          |             | A - ACTIVE | Ŧ           |                          |                |                 |                   |               |              |                        |              |                        |
| MAIN CYC               | LES/OTHER NEXT CHANGE                                                                                                    | CIVIL SERVICE          |            |          |             |            |             |                          |                |                 |                   |               |              |                        |              |                        |
| Job Class *            | FCL1 ··· CLERK I                                                                                                    |                        |            |          |             |            |             | Calc Code                |                | Hours/Day       |                   | 8.00          | 0.0          |                        |              |                        |
| Summery Job Class      | FD FINANCE                                                                                                    | 84.1                   |            |          |             |            |             | Num Pays *               | 26.00          | 0 Hours/Year    |                   | 2080.         | .00          |                        |              |                        |
| Pay Type *             | 111 ··· ANNUAL SALARY                                                                                                    |                        |            |          |             |            |             | Sched Hours *            | 80.0           | 0 Eastor        |                   |               |              |                        |              |                        |
| Effective Date *       | 01/01/2020 to: 12/31/9                                                                                                    | 999                    |            |          |             |            |             | Pay Basis                | A              | Remain          |                   | 26.000        |              |                        |              |                        |
|                        | Primary Job/Position                                                                                                    |                        |            |          |             |            |             |                          |                | Off-Step/Fro    | zen               | N - No        |              |                        |              |                        |
| Realities Start Ford a | 01/01/2020 //                                                                                                    | (0000 73               |            |          |             |            |             |                          |                | Pay Status      |                   | A - ACTIVE    |              |                        |              |                        |
| Position start/End *   | 125 - EINANCE DEPARTMENT                                                                                                    |                        |            |          |             |            |             | Pay Amounts              |                |                 |                   |               |              |                        |              |                        |
| Group/BU *             | 10 - NON UNION                                                                                                    |                        |            |          |             |            |             | FTEN                     |                |                 | Recurring         | Pay           |              |                        |              |                        |
| Status                 | FT - FULL TIME                                                                                                    | *                      |            |          |             |            |             | Hourly Rate              |                | 13.4595         | 13.4595           |               |              |                        |              |                        |
| Risk Code              | 5000 ADMINISTRAT                                                                                                    | 10N SERVICES           |            |          |             |            |             | Daily Rate               |                | 107.6758        | 107.6758          | 3             |              |                        |              |                        |
| Pay Start/End          | 01/01/2020                                                                                                    | 12/31/9999             |            |          |             |            |             | Period Pay               |                | 1,076.76        | 1,076.76          |               |              |                        |              |                        |
| Pay Freg *             | B - BIWEEKLY *                                                                                                    |                        |            |          |             |            |             | Annual Pay               | 2              | 7,995.71        | 27,995.7          | 1             |              |                        |              |                        |
| Grade/Step             | CLR1 - / 1 -                                                                                                    | CLERK I                |            |          |             |            |             | Remaining                |                | .00             |                   |               |              |                        |              |                        |
| Allocation             | 0 1                                                                                                    |                        |            |          |             |            |             | Reference                |                | 27,995.71       |                   |               |              |                        |              |                        |
| Allocation Detail      |                                                                                                    |                        |            |          |             |            |             |                          |                |                 |                   |               |              |                        |              |                        |
| PA Type Project Str    | ring                                                                                                    | Org                    | Object     | Project  | Loc         | Grant      | Amount      | Hours                    | Percent        |                 |                   |               |              |                        |              |                        |
|                        |                                                                                                    | 11135000               | 5111       |          | 135         |            | 27995.71    | 80.00                    | 100.000000     |                 |                   |               |              |                        |              |                        |

Upon duplication, the Effective Date is automatically highlighted. Enter the date that the pay change will go into effect and make any needed changes to Grade/ Step or the Pay Amounts area.

| = 🤸 Emp                | oloyee Job/Salary                    |                |    |        |               |            |                 |              |  |
|------------------------|--------------------------------------|----------------|----|--------|---------------|------------|-----------------|--------------|--|
| ← ↓ ✓<br>Back Accept   | Cancel                               |                |    |        |               |            |                 |              |  |
| Employee Identificatio | n                                    |                |    |        |               |            |                 |              |  |
| Employee *             | SSN Last Name                        | First Name     | MI | Suffix | Status        |            |                 |              |  |
| 686                    | 089-04-9503 MOWRY                    | SERRA          |    |        | A - ACTIVE    | -          |                 |              |  |
| MAIN CYC               | ELES/OTHER NEXT CHANGE CIVIL SERVICE | E              |    |        |               |            |                 |              |  |
| Job Class *            | FCL1 ··· CLERK I                     |                |    |        | Calc Code     | 11         | Hours/Day       | 8.00         |  |
| Summary Job Class      | FD FINANCE                           | 3              |    |        | Num Pays *    | 26.000     | Hours/Year      | 2080.00      |  |
| Position *             | 13526 ··· CLERK I                    |                |    |        | Days/Year *   | 260.00     | Days/Period     | 10           |  |
| Pay Type *             | 111 ANNUAL SALARY                    |                |    |        | Sched Hours * | 80.00      | Factor          | 1.0000       |  |
| Effective Date *       | 02/01/2020 to: 12/31/9999            |                |    |        | Pay Basis     | A          | Remain          | 26.000       |  |
|                        | Primary Job/Position                 |                |    |        |               |            | Off-Step/Frozen | N - No 🐨     |  |
| Position Start/End *   | 01/01/2020                           |                |    |        |               |            | Pay Status      | A - ACTIVE - |  |
| Location *             | 135 - FINANCE DEPARTMENT             | -              |    |        | Pay Amounts   |            |                 |              |  |
| Group/BU *             | 10 - NON UNION                       |                |    |        | FTE % *       | 1.0000     | Recu            | rring Pay    |  |
| Status                 | FT - FULL TIME                       | *              |    |        | Hourly Rate   | 1          | 3.4595 13.4     | 595          |  |
| Risk Code              | 5000 ··· ADMINISTRATION SERVICES     |                |    |        | Daily Rate    | 10         | 7.6758 107.     | 6758         |  |
| Pay Start/End *        | 01/01/2020                           | ה              |    |        | Period Pay    | 1,         | 076.76 1,076    | 5.76         |  |
| Pay Freq *             | B · BIWEEKLY                         | _              |    |        | Annual Pay    | 27,        | 995.71 27,9     | 95.71        |  |
| Grade/Step             | CLR1 / 2 CLERKI                      |                |    |        | Remaining     |            | .00             |              |  |
| Allocation             | <b></b>                              |                |    |        | Reference     |            | 27,995.71       |              |  |
| Allocation Detail      |                                      |                |    |        |               |            |                 |              |  |
| PA Type Project St     | ring Org                             | Object Project |    | Loc    | Grant         | Amount Ho  | urs Pe          | rcent        |  |
| -                      | ] [11135                             | 000 ] [5111 ]  |    | 135    | 279           | 95.71 80.0 | 0 100.000       | 000          |  |

Note that the Position Start/ End and Pay Start/ End dates do not change. This is because the employee isn't changing Positions or Pay Codes, only the rate. This same process could be used for scheduled hour or day changes by adjusting the appropriate fields.

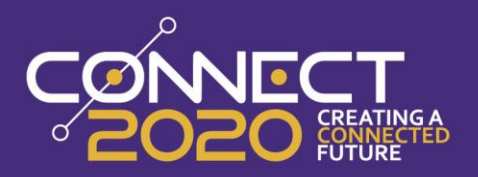

Once the record is saved, the original pay record will now have an effective end date of 1/31/2020 and will not appear in a Current Search. To look up a historical record, utilize one of these options: All, Historical, or Specific Date. There will be more on the search methods later in this document.

| = 🐝                    | Employee Job/Salar         | у                                 |           |                |           |        |                                |                              |                         |                   |                  |                   |
|------------------------|----------------------------|-----------------------------------|-----------|----------------|-----------|--------|--------------------------------|------------------------------|-------------------------|-------------------|------------------|-------------------|
| ← ↓ ↓<br>Back Act      | cept Cancel Query          | GL Acct Find Project<br>String Fi | t<br>nd   |                |           |        |                                |                              |                         |                   |                  |                   |
| Employee Ident         | ification                  |                                   |           |                |           |        |                                |                              |                         |                   |                  |                   |
| Employee *             | SSN I                      | ast Name                          |           |                | First Na  | me     |                                | MI S                         | offix                   | Stat              | us               |                   |
|                        |                            | a a traine                        |           |                |           |        |                                |                              |                         |                   |                  | -                 |
| Search Period          | Current () All (           | O Historical O                    | Future 🔿  | Specific Date  |           |        |                                |                              |                         |                   |                  |                   |
| = 🌾 Emp                | loyee Job/Salary           |                                   |           |                |           |        |                                |                              |                         |                   |                  |                   |
| ← Q<br>Back Search B   | Browse Add Update Delete O | etput Print Display P             | DF Save B | Excel Word Ema | al C      | Attach | Text Global Glo<br>Add/Del Upo | bal Project R<br>late Update | R B<br>ecalc Reset Pays | Mid-Year<br>Reset | H<br>Sched Hours | View History Sing |
| Employee Identificatio | n                          |                                   |           |                |           |        |                                |                              |                         |                   |                  |                   |
| Employee * S           | ISN Last Name              | First                             | Name      |                | MI Suffix | Status |                                |                              |                         |                   |                  |                   |
| MAIN CYC               | LES/OTHER NEXT CHANGE      | CIVIL SERVICE                     |           |                |           |        |                                |                              |                         |                   |                  |                   |
| Job Class *            | FCL1 ···· CLERK I          |                                   |           |                |           |        | Calc Code                      | 11                           | Hours/Day               |                   | 8.00             |                   |
| Summary Job Class      | FD FINANCE                 | BK I                              |           |                |           |        | Num Pays *                     | 26                           | 000 Hours/Year          | ŀ                 | 2080.0           |                   |
| Pay Type *             | 111 ··· ANNUAL SALARY      |                                   |           |                |           |        | Sched Hours *                  | 8                            | 0.00 Factor             |                   | 1.0000           |                   |
| Effective Date *       | 01/01/2020 🖬 to: 01/31/2   | 020                               |           |                |           |        | Pay Basis                      | A                            | Remain                  |                   | 26.000           |                   |
|                        | Primary Job/Position       |                                   |           |                |           |        |                                |                              | Off-Step/Fro            | zen               | N - No           | Ŧ                 |
| Position Start/End *   | 01/01/2020 🖬 / 12/31/      | /9999 🖬                           |           |                |           |        |                                |                              | Pay Status              |                   | A - ACTIVE       | Ψ.                |
| Location *             | 135 - FINANCE DEPARTMENT   | Ψ                                 |           |                |           |        | Pay Amounts                    |                              |                         |                   |                  |                   |
| Group/BU *             | 10 - NON UNION             | Ψ                                 |           |                |           |        | FTE % *                        | 1.0000                       |                         | Recurring         | ) Pay            |                   |
| Status                 | FT - FULL TIME             | Ŧ                                 |           |                |           |        | Hourly Rate                    |                              | 13.4595                 | 13.4595           |                  |                   |
| Risk Code              | 5000 ··· ADMINISTRAT       | ION SERVICES                      |           |                |           |        | Daily Rate                     |                              | 107.6758                | 107.675           | 8                |                   |
| Pay Start/End *        | 01/01/2020 🖬 /             | 12/31/9999 🖬                      |           |                |           |        | Annual Pay                     |                              | 27 995 71               | 27.995.7          | 1                |                   |
| Pay Freq *             | B - BIWEEKLY *             | 015041                            |           |                |           |        | Remaining                      |                              | .00                     |                   |                  |                   |
| Allocation             |                            | ULERN I                           |           |                |           |        | Reference                      |                              | 27,995.71               |                   |                  |                   |
| Allocation Detail      |                            |                                   |           |                |           |        |                                |                              |                         |                   |                  |                   |
| PA Type Project Str    | ing                        | Org                               | Object    | Project        | Loc       | Grant  | Amount Hours                   | Perce                        | nt                      |                   |                  |                   |
|                        |                            | 11135000                          | 5111      |                | 135       | 279    | 995.71 80.00                   | 100.00000                    | 0                       |                   |                  |                   |

## **GL Change**

In a situation where an employee is charged to a different GL account, we can use effective dated records to track the change. This will allow Munis to hold a complete history of which accounts were used for specific time frames and will allow these to change automatically when the effective date is reached. For this example, we will be moving AJ McKnight from allocation 22 to 1050 effective 3/1/2020. To begin this process first search for the employee's current pay record and select the Duplicate option on the Munis Ribbon.

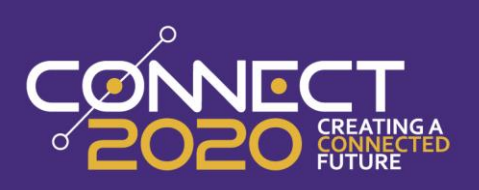

| 😑 🧐 Emp                | oloyee Job/Sa  | lary      |           |             |              |                     |            |           |                  |         |       |                |             |             |      |       |                   |                       |                   |          |                 |                   |      |
|------------------------|----------------|-----------|-----------|-------------|--------------|---------------------|------------|-----------|------------------|---------|-------|----------------|-------------|-------------|------|-------|-------------------|-----------------------|-------------------|----------|-----------------|-------------------|------|
| ← Q<br>Back Search     | Browse Add     | Update    | Delete    | Ð<br>Output | <b>Print</b> | <b>O</b><br>Display | PDF        | B<br>Save | <b>⊥</b><br>Exce | e Word  | Email | ()<br>Schedule | 0<br>Attach | - Du        | D    | Text  | Giobal<br>Add/Del | U<br>Global<br>Update | Project<br>Update | Recalc   | B<br>Reset Pays | Mid-Year<br>Reset | Sche |
| Employee Identificatio | n              |           |           |             |              |                     |            |           |                  |         |       |                |             |             |      |       |                   |                       |                   |          |                 |                   |      |
| Employee *             | SSN            | Last Nar  | ne        |             |              |                     | First Name |           |                  |         | MI    | Suffix         | Sta         | tus         |      |       |                   |                       |                   |          |                 |                   |      |
| 701                    | 654-98-7364    | MCKN      | IIGHT     |             |              |                     | AJ         |           |                  |         |       |                | A           | - ACTIVE    | Ŧ    |       |                   |                       |                   |          |                 |                   |      |
| MAIN CYC               | LES/OTHER      | NEXT      | CHANGE    | CI          | VIL SE       | RVICE               |            |           |                  |         |       |                |             |             |      |       |                   |                       |                   |          |                 |                   |      |
| Job Class *            | SUPR           |           | PARKS AND | D REC SUP   | ERVISOR      |                     |            |           |                  |         |       |                |             | Calc Code   |      | 11    | ۵                 | Hours/Da              | ey.               |          | 8.00            |                   |      |
| Summary Job Class      | PR F           | PRKS RECF | RE        |             |              |                     |            |           |                  |         |       |                |             | Num Pays    | •    |       | 26.000            | Hours/Ye              | ar                |          | 2080.00         |                   |      |
| Position *             | 17701          |           | P/        | ARK SUPER   | RVISOR       |                     |            |           |                  |         |       |                |             | Days/Year   | *    |       | 260.00            | Days/Per              | iod               | 10       |                 |                   |      |
| Pay Type *             | 111            | ANNUA     | AL SALARY |             |              |                     |            |           |                  |         |       |                |             | Sched Hou   | rs * |       | 80.00             | Factor                |                   |          | 1.0000          |                   |      |
| Effective Date *       | 01/01/2020     |           | to: 12/31 | 1/9999      |              |                     |            |           |                  |         |       |                |             | Pay Basis   |      | Α     |                   | Remain                |                   |          | 26.000          |                   |      |
|                        | Primary Job/P  | osition   |           |             |              |                     |            |           |                  |         |       |                |             |             |      |       |                   | Off-Step/             | Frozen            | N - N    | 0               | *                 |      |
| Position Start/End *   | 01/01/2020     |           | / 12/     | /31/9999    |              |                     |            |           |                  |         |       |                |             |             |      |       |                   | Pay Statu             | 18                | A - A    | CTIVE           | Ŧ                 |      |
| Location *             | 177 - PARKS A  | ND RECR   | EATION DE | PART        |              | -                   |            |           |                  |         |       |                |             | Pay Amou    | ints |       |                   |                       |                   |          |                 |                   |      |
| Group/BU *             | 10 - NON UNIO  | N         |           |             |              | +                   |            |           |                  |         |       |                |             | FTE % *     |      | 1.00  | 000               |                       | Recurr            | ring Pay |                 |                   |      |
| Status                 | FT - FULL TIME |           |           |             |              | -                   |            |           |                  |         |       |                |             | Hourly Rate | •    |       | 2                 | 1.6313                | 21.63             | 13       |                 |                   |      |
| Risk Code              |                |           |           |             |              |                     |            |           |                  |         |       |                |             | Daily Rate  |      |       | 17:               | 3.0504                | 173.0             | 504      |                 |                   |      |
| Pay Start/End *        | 01/01/2020     |           |           | / 12        | /31/999      | 9 🖬                 |            |           |                  |         |       |                |             | Period Pay  |      |       | 1,                | 730.50                | 1,730             | .50      |                 |                   |      |
| Pay Freq *             | B - BIWEEKLY   |           |           | -           |              |                     |            |           |                  |         |       |                |             | Annual Pay  |      |       | 44,               | 993.11                | 44,99             | 3.11     |                 |                   |      |
| Grade/Step             | PSP            | /         | 1         | ··· PAR     | K SUPER      | ISOR                |            |           |                  |         |       |                |             | Kemaining   |      |       |                   | .00                   |                   |          |                 |                   |      |
| Allocation             | 22             |           | ALLO      | CATION 22   | 2            |                     |            |           |                  |         |       |                |             | Reterence   |      |       |                   | 44,993.1              |                   |          |                 |                   |      |
| Allocation Detail      |                |           |           |             |              |                     |            |           |                  |         |       |                |             |             |      |       |                   |                       |                   |          |                 |                   |      |
| PA Type Project Str    | ring           |           |           |             | Or           | g                   |            | Object    |                  | Project |       | Loc            | Grant       |             | Am   | nount | Hou               | ırs                   | Per               | cent     |                 |                   |      |
|                        |                |           |           |             | 16           | 177000              |            | 5110      |                  |         |       | 177            |             |             | 3149 | 5.18  | 56.0              | 00                    | 70.000            | 000      |                 |                   |      |
| E BLDG                 | -PHASE1 -SALA  | RY -LAE   | BORBEN    |             | 16           | 177000              |            | 5110      |                  |         |       | 177            |             |             | 1349 | 7.93  | 24.0              | 00                    | 30.000            | 000      |                 |                   |      |

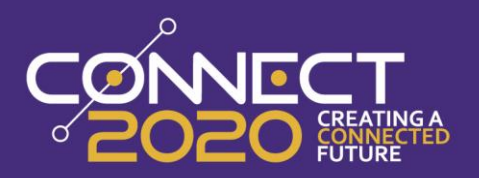

Start by setting the Effective Date to when the Account change takes place. Next you can update either the Allocation or the GL information to the appropriate account.

| = 🐝 Emp               | loyee Job/Salary                  |             |         |           |               |              |                    |   |
|-----------------------|-----------------------------------|-------------|---------|-----------|---------------|--------------|--------------------|---|
| Eack Accept           | Cancel                            |             |         |           |               |              |                    |   |
| mployee Identificatio | n                                 |             |         |           |               |              |                    |   |
| mployee * S           | ISN Last Name                     | First Name  |         | MI Suffix | Status        |              |                    |   |
| 701                   | 654-98-7364 MCKNIGHT              | AJ          |         |           | A - ACTIVE    | Ŧ            |                    |   |
| MAIN CYC              | LES/OTHER NEXT CHANGE CIVIL SER   | VICE        |         |           |               |              |                    |   |
| Job Class *           | SUPR PARKS AND REC SUPERVISOR     |             |         |           | Calc Code     | 11 📮 Hou     | rs/Day 8.00        |   |
| Summary Job Class     | PR PRKS RECRE                     |             |         |           | Num Pays *    | 26.000 Hou   | rs/Year 2080.00    |   |
| Position *            | 17701 ··· PARK SUPERVISOR         |             |         |           | Days/Year *   | 260.00 Days  | s/Period 10        |   |
| Pay Type *            | 111 ANNUAL SALARY                 |             |         |           | Sched Hours * | 80.00 Fact   | tor 1.0000         |   |
| Effective Date *      | 03/01/2020 to: 12/31/9999         |             |         |           | Pay Basis     | A Rem        | nain 26.000        |   |
|                       | Primary Job/Position              |             |         |           |               | Off-5        | Step/Frozen N - No | - |
| Position Start/End *  | 01/01/2020 🚺 / 12/31/9999 🖬       |             |         |           |               | Pay          | Status A - ACTIVE  | - |
| .ocation *            | 177 - PARKS AND RECREATION DEPART | -           |         |           | Pay Amounts   |              |                    |   |
| Group/BU *            | 10 - NON UNION                    | <b>*</b>    |         |           | FTE % *       | 1.0000       | Recurring Pay      |   |
| Status                | FT - FULL TIME                    | -           |         |           | Hourly Rate   | 21.63        | 13 21.6313         |   |
| Risk Code             |                                   |             |         |           | Daily Rate    | 173.05       | 04 173.0504        |   |
| Pay Start/End *       | 01/01/2020 12/31/9999             |             |         |           | Period Pay    | 1,730.5      | 50 1,730.50        |   |
| Pay Freq *            | B - BIWEEKLY -                    |             |         |           | Annual Pay    | 44,993.      | 11 44,993.11       |   |
| Grade/Step            | PSP / 1 PARK SUPERVI              | SOR         |         |           | Remaining     |              | 00                 |   |
| Allocation            | 1050 ··· STREET LIGHT PROJECT     |             |         |           | Reference     | 44,9         | 93.11              |   |
| Allocation Detail     |                                   |             |         |           |               |              |                    |   |
| PA Type Project Str   | ing Org                           | Object      | Project | Loc       | Grant         | Amount Hours | Percent            |   |
|                       | ] [14                             | 172255 5110 | 1050    | 177       | 224           | 496.55 40.00 | 50.000000          |   |
|                       | ] [ 11                            | C6 5110     | 1050    | ] [177    | 224           | 496.56 40.00 | 50.000000          |   |

Once you hit accept you will now have 2 records for that employees pay, one with the historical account and its effective dates and another with the new pay effective date and account.

## **Retro Pay Change**

Sometimes events such as contract negotiations prevent pre-emptive pay changes, creating the need for retro pay. Prior to going to Employee Job/Salary, check that the Payroll Control Setting for "Enable Retro Pay Processing by Effective Date" is set to Y. Once enabled, go to Employee Job/Salary, search for an employee's the Current pay record, then select the Duplicate option from the menu. For this example, the employee, Rodger, has already been paid with the 2/2/20 - 2/14/20 payroll but should have received a rate change on 2/1/20.

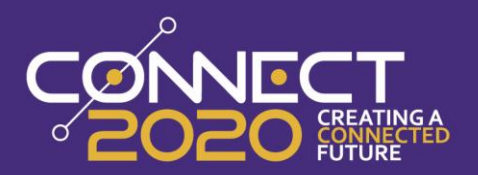

| = 🐝 Emp                | oloyee Job/Sa                    | lary      |          |          |          |               |           |        |       |         |       |          |             |          |                |        |                   |                  |                   |           |                 |                   | ľ              |
|------------------------|----------------------------------|-----------|----------|----------|----------|---------------|-----------|--------|-------|---------|-------|----------|-------------|----------|----------------|--------|-------------------|------------------|-------------------|-----------|-----------------|-------------------|----------------|
| ← Q<br>Back Search     | Browse Add                       | Update I  | Delete   | Dutput   | Print    | (O<br>Display | POF       | Save   | Excel | Word    | Email | Schedule | 0<br>Attach | -        | D<br>Duplicate | Text   | Giobal<br>Add/Del | Global<br>Update | Project<br>Update | Recalc    | B<br>Reset Pays | Mid-Year<br>Reset | H<br>Sched Hou |
| Employee Identificatio | n                                |           |          |          |          |               |           |        |       |         |       |          |             |          |                |        |                   |                  |                   |           |                 |                   |                |
| Employee *             | SSN                              | Last Name | 2        |          |          | F             | irst Name |        |       |         | MI    | Suffix   | St          | atus     |                |        |                   |                  |                   |           |                 |                   |                |
| 702                    | 654-93-4321                      | JONES     |          |          |          |               | RODGER    |        |       |         |       |          |             | A - ACTI | /E             | -      |                   |                  |                   |           |                 |                   |                |
| MAIN CYC               | LES/OTHER                        | NEXT C    | HANGE    | CI       | VIL SER  | VICE          |           |        |       |         |       |          |             |          |                |        |                   |                  |                   |           |                 |                   |                |
| Job Class *            | 2 Class * S291 PSYCHOLOGIST      |           |          |          |          |               |           |        |       |         |       |          |             |          | de             | 32     |                   | Hours/D          | ay                |           | 7.00            |                   |                |
| Summary Job Class      | mmary Job Class COUN COUNSELOR   |           |          |          |          |               |           |        |       |         |       |          |             | Num Pa   | /3 *           |        | 26.000            | Hours/Y          | ear               |           | 1295.00         |                   |                |
| Position *             | aition * 92369 ···· PSYCHOLOGIST |           |          |          |          |               |           |        |       |         |       |          |             | Days/Ye  | ar *           |        | 185.00            | Days/Pe          | riod              | 0         |                 |                   |                |
| Pay Type *             | 111                              | ANNUAL    | . SALARY |          |          |               |           |        |       |         |       |          |             | Sched H  | ours *         |        | 0.00              | Factor           |                   |           | 1.0000          |                   |                |
| Effective Date *       | 01/01/2020                       |           | to: 12/3 | 1/9999   |          |               |           |        |       |         |       |          |             | Pay Bas  | s              | A      |                   | Remain           |                   |           | 26.000          |                   |                |
|                        | Primary Job/Po                   | osition   |          |          |          |               |           |        |       |         |       |          |             |          |                |        |                   | Off-Step         | /Frozen           | N - N     | lo              | Ŧ                 |                |
| Position Start/End *   | 01/01/2020                       |           | / 12     | /31/9999 |          |               |           |        |       |         |       |          |             |          |                |        |                   | Pay Stat         | us                | A - A     | CTIVE           | Ŧ                 |                |
| Location *             | 9900 - ELEMEN                    | TARY SCH  | 100L 5   |          |          | Ŧ             |           |        |       |         |       |          |             | Pay An   | ounts          |        |                   |                  |                   |           |                 |                   |                |
| Group/BU *             | 9200 - TEACHE                    | RS        |          |          |          | Ŧ             |           |        |       |         |       |          |             | FTE % *  |                | 1.0    | 0000              |                  | Recu              | rring Pay |                 |                   |                |
| Status                 | FT - FULL TIME                   |           |          |          |          | Ŧ             |           |        |       |         |       |          |             | Hourly F | ate            |        | 2                 | 21.4170          | 21.4              | 170       |                 |                   |                |
| Risk Code              | 2000                             | 1         | PROFESSI | ONALS    |          |               |           |        |       |         |       |          |             | Daily Ra | te             |        | 14                | 9.9189           | 149.              | 9189      |                 |                   |                |
| Pay Start/End *        | 01/01/2020                       |           |          | / 12     | /31/9999 |               |           |        |       |         |       |          |             | Period P | ау             |        | 1                 | ,066.73          | 1,06              | 6.73      |                 |                   |                |
| Pay Freq *             | B - BIWEEKLY                     |           |          | -        |          |               |           |        |       |         |       |          |             | Annual I | Pay            |        | 27                | ,735.00          | 27,7              | 35.00     |                 |                   |                |
| Grade/Step             | A                                | /         | 1        | ВА       |          |               |           |        |       |         |       |          |             | Remaini  | ng             |        |                   | .00              |                   |           |                 |                   |                |
| Allocation             | 0                                |           |          |          |          |               |           |        |       |         |       |          |             | Referen  | e              |        |                   | 27,735.          | 00                |           |                 |                   |                |
| Allocation Detail      |                                  |           |          |          |          |               |           |        |       |         |       |          |             |          |                |        |                   |                  |                   |           |                 |                   |                |
| PA Type Project Str    | ring                             |           |          |          | Org      |               |           | Object |       | Project |       | Loc      | Gra         | nt       |                | Amount | Ho                | urs              | Pe                | ercent    |                 |                   |                |
|                        |                                  |           |          |          | 990      | 00001         |           | 7013   |       |         |       | 9900     |             | ]        | 277            | 735.00 | 0.                | .00              | 100.00            | 0000      |                 |                   |                |

When the Duplicate screen opens, enter the date the change *should* have taken place in the Effective Date field (e.g. 2/1/2020). Enter any other changes that apply to this instance (For this example Rodger is moving from Step 1 to Step 2).

| e Identificatio    | n                          |               |            |         |        |               |           |                 |              |
|--------------------|----------------------------|---------------|------------|---------|--------|---------------|-----------|-----------------|--------------|
| yee* s             | ISN Last Name              |               | First Name | MI      | Suffix | Status        |           |                 |              |
| 702                | 654-93-4321 JONES          |               | RODGER     |         |        | A - ACTIVE    | Ŧ         |                 |              |
| IAIN CYC           | LES/OTHER NEXT CHANGE      | CIVIL SERVICE |            |         |        |               |           |                 |              |
| b Class *          | S291 PSYCHOLOG             | ST            |            |         |        | Calc Code     | 32        | Hours/Day       | 7.00         |
| mmary Job Class    | COUN COUNSELOR             |               |            |         |        | Num Pays *    | 26.000    | Hours/Year      | 1295.00      |
| ition *            | 92369 ··· PSY              | CHOLOGIST     |            |         |        | Days/Year *   | 185.00    | Days/Period     | 0            |
| Type *             | 111 ANNUAL SALARY          |               |            |         |        | Sched Hours * | 0.00      | Factor          | 1.0000       |
| tive Date *        | 02/01/2020 to: 12/31/9     | 1999          |            |         |        | Pay Basis     | A         | Remain          | 26.000       |
|                    | Primary Job/Position       |               |            |         |        |               |           | Off-Step/Frozen | N - No *     |
| aition Start/End * | 01/01/2020                 | 1/9999        |            |         |        |               |           | Pay Status      | A - ACTIVE - |
| ation *            | 9900 - ELEMENTARY SCHOOL 5 | •             | 7          |         |        | Pay Amounts   |           |                 |              |
| p/BU *             | 9200 - TEACHERS            | -             | Ĵ          |         |        | FTE % *       | 1.0000    | Recu            | rring Pay    |
| 19                 | FT - FULL TIME             | -             | j          |         |        | Hourly Rate   | 2         | 1.4170 21.4     | 170          |
| Code               | 2000 ··· PROFESSION        | ALS           | -          |         |        | Daily Rate    | 14        | 9.9189 149.     | 9189         |
| Start/End *        | 01/01/2020                 | 12/31/9999 🗊  |            |         |        | Period Pay    | 1         | 066.73 1,06     | 6.73         |
| y Freg *           | B - BIWEEKLY               |               |            |         |        | Annual Pay    | 27        | 735.00 27,7     | 35.00        |
| ade/Step           | A / 2                      | ВА            |            |         |        | Remaining     |           | .00             |              |
| cation             | 0                          | -             |            |         |        | Reference     |           | 27,735.00       |              |
| cation Detail      |                            |               |            |         |        |               |           |                 |              |
| A Type Project Str | ing                        | Org           | Object     | Project | Loc    | Grant A       | Amount Ho | urs Pe          | ercent       |

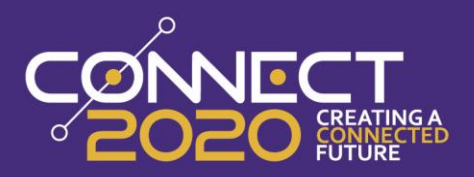

When all changes have been made, click Accept. A pop-up will appear (see screenshot below), which will list payrolls the employee was included in after the Effective Date that was just applied. Clicking Continue will add any impacted pays within the payroll to the Process Retro Pay program (Included in Payroll Start/Status in Munis 2018.1+).

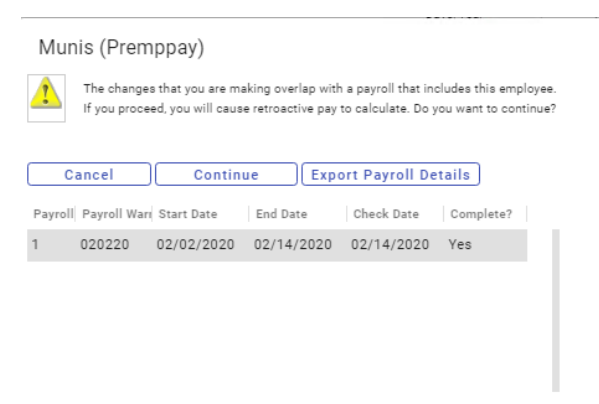

### **Pay End**

To end a pay for a departing employee or pay that is discontinuing, begin the process by searching for the employee's Current Job/ Salary records or Current individual Pay Code. Click Update and change the Pay End Date to the date the pay(s) should stop. Changing the base pay record will end for all the pays if the Payroll Control Settings are set to do so. For employees leaving a position, the Position End Date should also be populated. Do not delete or set the Pay Status to Inactive since these will interfere with Retro processing and State Reporting. In the below example this pay will end for Serra as of 2/29/2020.

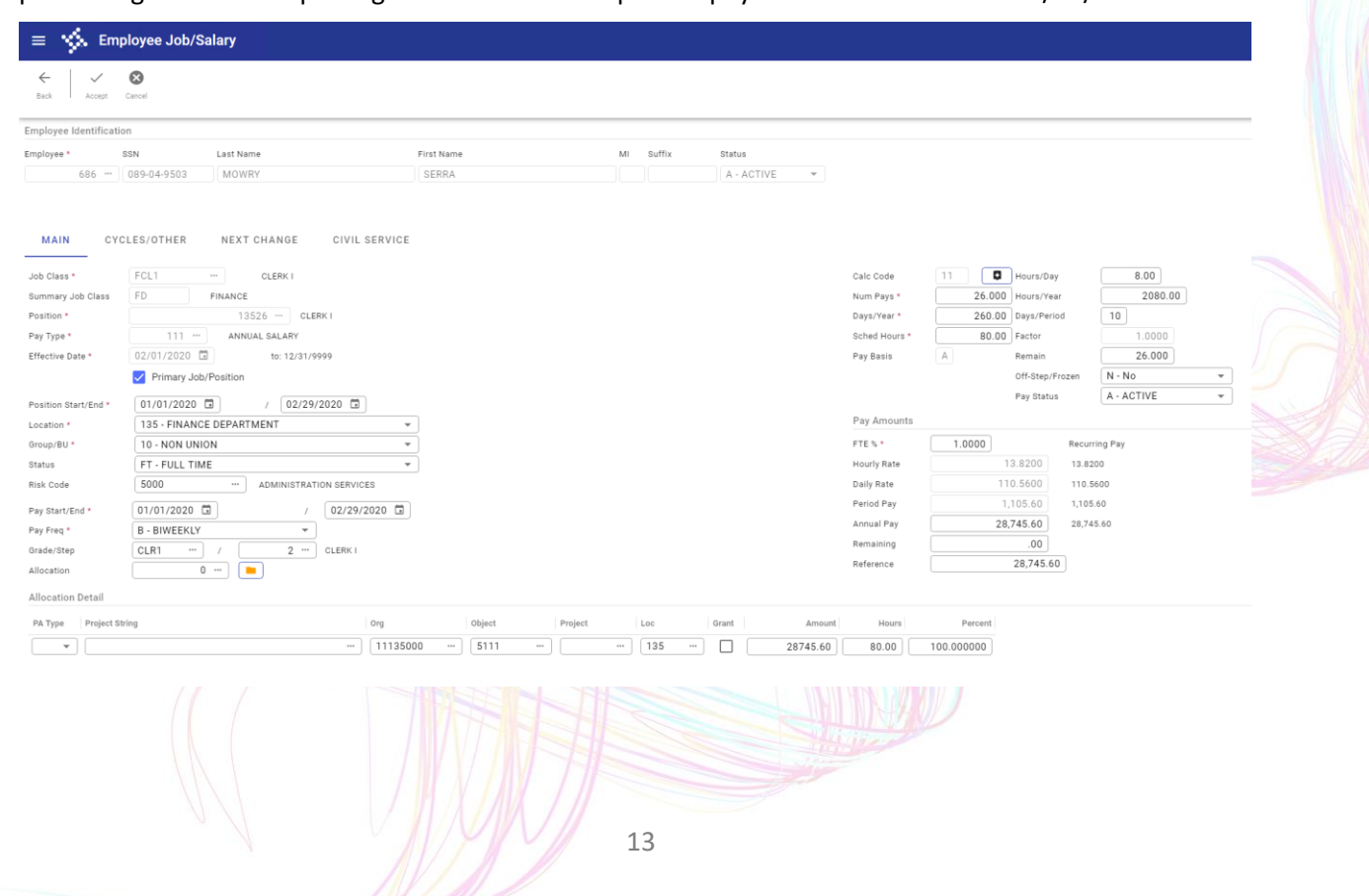

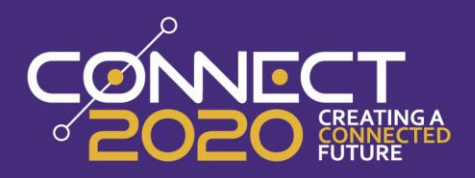

# **Position Change**

Next we will address an employee who is changing Positions. Use Search to find the employee's Current base pay record for the Position the employee is leaving.

| ←<br>Back   | Q<br>Search | Browse   | +<br>Add               | Update   | )<br>Delete | Output   | Print . | <b>O</b><br>Display | PDF        | <b>B</b><br>Save | Excel | Word    | <b>M</b><br>Email | ()<br>Schedule | 0<br>Attach | *          | Duplicate                 | Text   | Giobal<br>Add/Del | Global<br>Update | Project<br>Update | R<br>Recalc | B<br>Reset Pays | Mid-Year<br>Reset | Scher |
|-------------|-------------|----------|------------------------|----------|-------------|----------|---------|---------------------|------------|------------------|-------|---------|-------------------|----------------|-------------|------------|---------------------------|--------|-------------------|------------------|-------------------|-------------|-----------------|-------------------|-------|
| Employee I  | dentificat  | ion      |                        |          |             |          |         |                     |            |                  |       |         |                   |                |             |            |                           |        |                   |                  |                   |             |                 |                   |       |
| Employee *  |             | SSN      |                        | Last Na  | ne          |          |         |                     | First Name |                  |       |         | MI                | Suffix         | s           | Status     |                           |        |                   |                  |                   |             |                 |                   |       |
|             | 700         | 321-65-7 | 894                    | VALO     | RE          |          |         |                     | CHERYL     |                  |       |         |                   |                |             | A - ACT    | IVE                       | Ŧ      |                   |                  |                   |             |                 |                   |       |
| MAIN        | Cì          | CLES/OT  | HER                    | NEXT     | CHANGE      | CI       | /IL SEF | RVICE               |            |                  |       |         |                   |                |             |            |                           |        |                   |                  |                   |             |                 |                   |       |
| Job Class * |             | S220     |                        |          | TEACHER     | LEMENTAR | Y SCHO  | OL                  |            |                  |       |         |                   |                |             | Calc C     | ode                       | 32     |                   | Hours/D          | ау                |             | 7.00            |                   |       |
| Summary J   | ob Class    | TCHR     | IR TEACHER             |          |             |          |         |                     |            |                  |       |         |                   |                |             | Num Pays * |                           |        | 26.000 Hours/     |                  | bar               |             | 1295.00         |                   |       |
| Position *  |             | 9231     | 92319 ··· TEACHER ES 2 |          |             |          |         |                     |            |                  |       |         |                   |                |             | Days/Y     | Days/Year* 185.00 Days/Pe |        |                   |                  | eriod 0           |             |                 |                   |       |
| Pay Type *  |             | 1        | 11                     | ANNU     | AL SALARY   |          |         |                     |            |                  |       |         |                   |                |             | Sched      | Hours *                   |        | 0.00              | Factor           |                   |             | 1.0000          |                   |       |
| Effective D | ate *       | 01/01/   | 2020                   |          | to: 12/3    | /9999    |         |                     |            |                  |       |         |                   |                |             | Pay Ba     | oio                       | A      |                   | Remain           |                   |             | 26.000          |                   |       |
|             |             | Prir     | nary Job/F             | osition  |             |          |         |                     |            |                  |       |         |                   |                |             |            |                           |        |                   | Off-Step         | /Frozen           | N - N       | 0               | Ŧ                 |       |
| Position St | art/End *   | 01/01    | /2020                  | i i      | / 12        | /31/9999 |         |                     |            |                  |       |         |                   |                |             |            |                           |        |                   | Pay Stat         | 15                | A - A       | CTIVE           | ~                 |       |
| Location *  |             | 9600     | - ELEMEN               | NTARY SO | HOOL 2      |          |         | -                   |            |                  |       |         |                   |                |             | Pay A      | mounts                    |        |                   |                  |                   |             |                 |                   |       |
| Group/BU *  |             | 9200     | - TEACHE               | ERS      |             |          |         | Ŧ                   |            |                  |       |         |                   |                |             | FTE %      | •                         | 1.0    | 0000              |                  | Recur             | ring Pay    |                 |                   |       |
| Status      |             | FT - F   | ULL TIME               |          |             |          |         | Ŧ                   |            |                  |       |         |                   |                |             | Hourly     | Rate                      |        | 2                 | 3.2017           | 23.20             | 017         |                 |                   |       |
| Risk Code   |             | 2000     |                        |          | PROFESS     | ONALS    |         |                     |            |                  |       |         |                   |                |             | Daily R    | late                      |        | 16                | 2.4122           | 162.4             | 4122        |                 |                   |       |
| Pay Start/E | ind *       | 01/01    | 2020                   |          |             | / 12/    | 31/999  | 9 🖬                 |            |                  |       |         |                   |                |             | Period     | Pay                       |        | 1,                | 155.63           | 1,155             | 5.63        |                 |                   |       |
| Pay Freq *  |             | B - BIV  | VEEKLY                 |          |             | -        |         |                     |            |                  |       |         |                   |                |             | Annual     | Pay                       |        | 30,               | 046.25           | 30,04             | 16.25       |                 |                   |       |
| Grade/Step  |             | A        |                        | /        | 2           | ВА       |         |                     |            |                  |       |         |                   |                |             | Remain     | ning                      |        |                   | .00              |                   |             |                 |                   |       |
| Allocation  |             |          | 0                      |          |             |          |         |                     |            |                  |       |         |                   |                |             | Refere     | nce                       |        |                   | 30,046.          | 25                |             |                 |                   |       |
| Allocation  | Detail      |          |                        |          |             |          |         |                     |            |                  |       |         |                   |                |             |            |                           |        |                   |                  |                   |             |                 |                   |       |
| PA Type     | Project     | String   |                        |          |             |          | Or      | 9                   |            | Object           |       | Project |                   | Loc            | Gra         | ant        |                           | Amount | Ho                | urs              | Pe                | rcent       |                 |                   |       |
|             |             |          |                        |          |             |          | 96      | 011101              |            | 7005             |       |         |                   | 9600           | [           |            | 300                       | 046.25 | 0.                | 00               | 100.000           | 0000        |                 |                   |       |

1 of 5 |< < > >|

Click Duplicate and enter the new Job Class, Position, Effective Date and salary information for the switch. For this example, the new Position start date will be 3/6/2020.

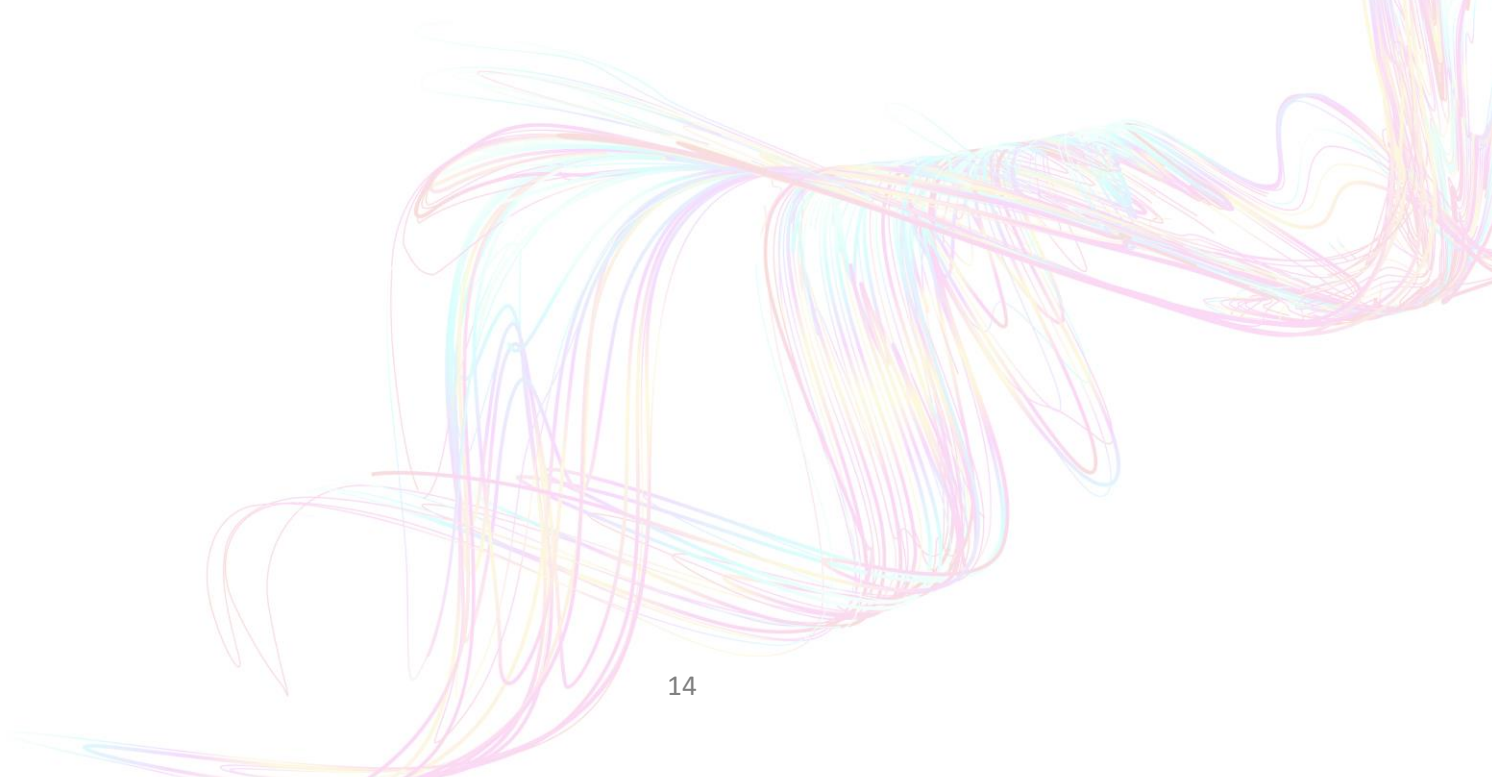

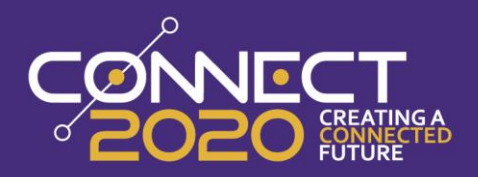

| 😑 🐝 Emp                 | loyee Job/Salary                    |            |          |             |                 |                 |
|-------------------------|-------------------------------------|------------|----------|-------------|-----------------|-----------------|
| e Accept (              | Sarcei                              |            |          |             |                 |                 |
| Employee Identification | n                                   |            |          |             |                 |                 |
| Employee * S            | SN Last Name                        | First Name | MI Suf   | îx Status   |                 |                 |
| 700                     | 321-65-7894 VALORE                  | CHERYL     |          | A - ACTIVE  | Ŧ               |                 |
| MAIN CYC                | LES/OTHER NEXT CHANGE CIVIL SERVICE |            |          |             |                 |                 |
| Job Class *             | S220 TEACHER ELEMENTARY SCHOOL      |            |          | Calc Code   | 32 D Hours/Da   | ay 7.00         |
| Summary Job Class       | TCHR TEACHER                        |            |          | Num Pays *  | 26.000 Hours/Ye | ter 1295.00     |
| Position *              | 111 ANNUAL SALARY                   |            |          | Sched Hours | 0.00 Factor     | 1,0000          |
| Effective Date *        | 03/01/2020                          |            |          | Pay Basis   | A Remain        | 26.000          |
|                         | Primary Job/Position                |            |          | ,           | Off-Step/       | Frozen N - No - |
|                         |                                     |            |          |             | Pay Statu       | A - ACTIVE -    |
| Location *              | 9700 - ELEMENTARY SCHOOL 3          | -          |          | Pay Amounts |                 |                 |
| Group/BU *              | 9200 - TEACHERS                     | -          |          | FTE % *     | 1.0000          | Recurring Pay   |
| Status                  | FT - FULL TIME                      | -<br>-     |          | Hourly Rate | 23.2017         | 23.2017         |
| Risk Code               | 2000 ···· PROFESSIONALS             |            |          | Daily Rate  | 162.4122        | 162.4122        |
| Pay Start/End *         | 01/01/2020 2 / 12/31/9999 3         |            |          | Period Pay  | 1,155.63        | 1,155.63        |
| Pay Freq *              | B - BIWEEKLY -                      |            |          | Annual Pay  | 30,046.25       | 30,046.25       |
| Grade/Step              | A / A BA                            |            |          | Remaining   | .00             |                 |
| Allocation              | 0                                   |            |          | Reference   | 30,046.2        | 25              |
| Allocation Detail       |                                     |            |          |             |                 |                 |
| PA Type Project Stri    | ing Ora                             | Object Pro | iect Loc | Grant       | Amount Hours    | Percent         |
|                         | ] [970111]                          | 01 7005    |          | 0 0 300     | 146.25 0.00     | 100 000000      |
|                         |                                     |            |          |             |                 |                 |
|                         |                                     |            |          |             |                 |                 |
|                         |                                     |            |          |             |                 |                 |
| 1 of 5  < <             | Enter employee's position code      |            |          |             |                 |                 |

As long as the Primary Job/ Position flag is selected you will see the pop up below when you save your record. Selecting yes on this pop up will automatically end date the old Position information as of the day before the new Effective Date.

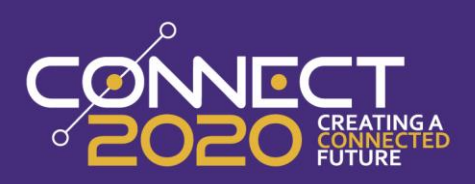

= 🔆 Employee Job/Salary

| Employee Identificat | ion           |                                                                      |                                       |          |                                                                                             |                 |                       |                   |                  |          |   |  |  |  |  |
|----------------------|---------------|----------------------------------------------------------------------|---------------------------------------|----------|---------------------------------------------------------------------------------------------|-----------------|-----------------------|-------------------|------------------|----------|---|--|--|--|--|
| Employee *           | SSN           | Last Name                                                            | Firs                                  | at Name  | М                                                                                           | Suffix          | Status                |                   |                  |          |   |  |  |  |  |
| 700                  | 321-65-7894   | VALORE                                                               |                                       | HERYL    |                                                                                             |                 | A - ACTIVE            | *                 |                  |          |   |  |  |  |  |
| MAIN CY              | CLES/OTHER    | NEXT CHANGE                                                          | CIVIL SERVICE                         |          |                                                                                             |                 |                       |                   |                  |          |   |  |  |  |  |
| Job Class *          | \$220         | TEACHER ELEN                                                         | IENTARY SCHOOL                        |          |                                                                                             |                 | Calc Code             | 32                | Hours/Day        | 7.00     |   |  |  |  |  |
| Summary Job Class    | TCHR          | TEACHER                                                              |                                       |          |                                                                                             |                 | Num Pays *            | 26.00             | 0 Hours/Year     | 1295.00  |   |  |  |  |  |
| Position *           |               | 92329 ··· TEACH                                                      | HER ES 3                              |          |                                                                                             |                 | Days/Year *           | 185.0             | 0 Days/Period    | 0        |   |  |  |  |  |
| Pay Type *           | 111           | ANNUAL SALARY                                                        |                                       |          |                                                                                             |                 |                       |                   |                  | 1.0000   |   |  |  |  |  |
| Effective Date *     | 03/01/2020    | 03/01/2020 to: 12/31/9999 Uplicating Primary Pay To New Job/Position |                                       |          |                                                                                             |                 |                       |                   |                  |          |   |  |  |  |  |
|                      | Primary Job/  | Position                                                             |                                       |          |                                                                                             |                 |                       |                   |                  | I - No   | - |  |  |  |  |
| Position Start/End * | 01/01/2020    | <b>1</b> / 12/31/                                                    | 0000 17                               | You are  | duplicating a base                                                                          | pay marked a    | is primary to a diffe | erent job/posit   | ion combination. | - ACTIVE | Ŧ |  |  |  |  |
| Location *           | 9700 + ELEME  | NTARY SCHOOL 3                                                       |                                       | date us  | date using the old job/position will automatically be end-dated to avoid having overlapping |                 |                       |                   |                  |          |   |  |  |  |  |
| Group/BU*            | 9200 - TEACH  | IFRS                                                                 | · · · · · · · · · · · · · · · · · · · | pays ma  | arked as primary fo                                                                         | Pay             |                       |                   |                  |          |   |  |  |  |  |
| Status               | FT · FULL TIM | IE                                                                   |                                       |          |                                                                                             |                 |                       |                   |                  |          |   |  |  |  |  |
| Risk Code            | 2000          | PROFESSIONA                                                          | LS                                    | If you w | rish to continue, ch                                                                        | oose 'Yes'; oth | ierwise, choose 'No   | o' to edit the re | cord.            |          |   |  |  |  |  |
| Pay Start/End *      | 01/01/2020    | I /                                                                  | 12/31/9999                            |          |                                                                                             | Ve              | No                    | ſ                 |                  |          |   |  |  |  |  |
| Pay Freq *           | B - BIWEEKLY  | *                                                                    |                                       |          |                                                                                             | 163             |                       | J                 |                  |          |   |  |  |  |  |
| Grade/Step           | A             | / 4                                                                  | BA                                    |          |                                                                                             |                 | Remaining             |                   | .00              |          |   |  |  |  |  |
| Allocation           |               |                                                                      |                                       |          |                                                                                             |                 | Reference             |                   | 30,046.25        |          |   |  |  |  |  |
| Allocation Detail    |               |                                                                      |                                       |          |                                                                                             |                 |                       |                   |                  |          |   |  |  |  |  |
| PA Type Project :    | String        |                                                                      | Org                                   | Object   | Project                                                                                     | Loc             | Grant                 | Amount            | Hours Perc       | ent      |   |  |  |  |  |
|                      |               |                                                                      | 07044404                              | 7005     |                                                                                             |                 |                       | 46.95             | 100.0000         |          |   |  |  |  |  |

1 of 5 |< < > >|

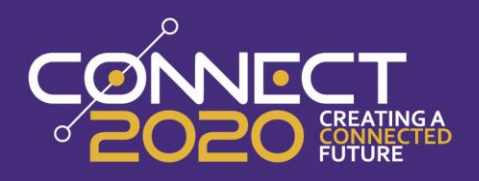

#### **Searching Pay History**

One of the biggest impacts of using Effective Dated records is how history displays. From Employee Job/ Salary, when searching for a pay record you'll now notice a Search Period where you can select Current, All, Historical, Future, or Specific Date. With this added functionality, pays can be searched by history (within Munis), at a specific point in time, or any future dated pays based on the Effective Date. *NOTE: When searching if you do not see a record you are looking for, check the search period selected (I.E. All may show too much, Current may not show a pay code that ended last week).* 

| ≡ 🐝 Employee Job/Salary        |                                     |               |           |        |  |  |  |  |  |  |  |  |
|--------------------------------|-------------------------------------|---------------|-----------|--------|--|--|--|--|--|--|--|--|
| ← ✓ ⊗ Hack Accept Cancel Query | GL Acct Find Project<br>String Find |               |           |        |  |  |  |  |  |  |  |  |
| Employee Identification        |                                     |               |           |        |  |  |  |  |  |  |  |  |
| Employee * SSN                 | Last Name                           | First Name    | MI Suffix | Status |  |  |  |  |  |  |  |  |
| Search Period O Current ()     | All O Historical O Future O         | Specific Date |           |        |  |  |  |  |  |  |  |  |

The following is an example of the history for an employee starting on 01/01/2020 and receiving a pay increase on 2/1/2020. You can see that the Effective Dates reflect the period in which these records are active.

| <ul> <li></li></ul>                                                                                                    |                                       |
|----------------------------------------------------------------------------------------------------|---------------------------------------|
| Employee Identification           Employee Identification           Employee *         SSN         Last Name         First Name         MI         Suffix         Statue           686         089-04-9503         MOWRY         SERRA         A - ACTIVE *           MAIN         CYCLES/OTHER         NEXT CHANGE         CIVIL SERVICE           Job class *         FDL1                                                                                                    | Recalc Reset Pays Mid-Vear Sched Hour |
| Employee*         SSN         Last Name         First Name         NI         Suffix         Statue           686         089-04-9503         MOWRY         SERRA         A - ACTIVE *           MAIN         CYCLES/OTHER         NEXT CHANGE         CIVIL SERVICE           Job Class *         FDL1         -         CLERK I         Calc Code         11         Hours/Day           Summary Job Class         FD         FINANCE         Num Pays *         26.000         Hours/Pay           Peation *         13526                                                                                                    |                                       |
| 686         089-04-9503         MOWRY         SERRA         A - ACTIVE         +           MAIN         CYCLES/OTHER         NEXT CHANGE         CIVIL SERVICE         Image: Control of the control of the co |                                       |
| MAIN         CYCLES/OTHER         NEXT CHANGE         CIVIL SERVICE           Job Class*         FCL1         CLERK I         Calc Code         11         Image: Hours/Day           Summary Job Class         FD         FINANCE         Num Pays*         25:000         Hours/Day           Position*         1352.6                                                                                                    |                                       |
| Job Class*         FCL1         CLERK1         Calc Code         11         Moura/Day           Summary Job Class         FD         FINANCE         Nm Pays*         25.000         Hours/Vear           Position*         13256                                                                                                    |                                       |
| Summary Job Class         FD         FINANCE         Num Pays *         25.000         Hours/Year           Position *         13256                                                                                                    | 8.00                                  |
| Position*         13526          CLERK I         Days/Year*         260.00         Days/Period           Pay Type*         111          ANNUAL SALARY         Sched Hours*         80.00         Fector           Effective Date *         01/01/2020         Its co1/31/2020         Effective Control         Pay Basis         A         Remain                                                                                                    | 2080.00                               |
| Pay Type*         111         ANNUAL SLLARY         Sched Hours*         80.00         Factor           Effective Date *         01/01/2020         II         tc: 01/31/2020         Pay Basis         A         Remain                                                                                                    | 10                                    |
| Effective Date * 01/01/2020 Lai to: 01/31/2020 Pay Basis A Remain                                                                                                    | 1.0000                                |
| Old Para (France                                                                                                    | 26.000                                |
| Finary Job/Postion     Uni-step /rioten     Primary Job/Postion     Partial                                                                                                    |                                       |
| Position Start/End * 01/01/2020 C / 12/31/9999 C                                                                                                    | A AGINE .                             |
| Location* 135 - FINANCE DEPARTMENT - Pay Amounts                                                                                                    |                                       |
| Group/BU* 10.NON UNION + FE %* 1.0000 Meeur                                                                                                    | ring Pay                              |
| Status         FIT-FULL   ME         mounty nate         13,433         13,433         13,433         13,433         13,433         13,433         13,433         13,433         13,433         13,433         13,433         13,433         13,433         13,433         13,433         13,433         13,433         13,433         13,433         13,433         13,433         13,433         13,433         13,433         13,433         13,433         13,433         13,433         13,433         13,433         13,433         13,433         13,433         13,433         13,433         13,433         13,433         13,433         13,433         14,133         14,133         14,133         14,133         14,133         14,133         14,133         14,133         14,133         14,133         14,133         14,133         14,133         14,133         14,133         14,133         14,133         14,133         14,133         14,133         14,133         14,133         14,133         14,133         14,133         14,133         14,133         14,133         14,133         14,133         14,133         14,133         14,133         14,133         14,133         14,133         14,133         14,133         14,133         14,133         14,133         14,133                                                                                                    | 90<br>5758                            |
| NIX-CODE 2000 - ADMINISTRATION SERVICES                                                                                                    | .76                                   |
| Pay Start/End * 01/01/2020 C / 12/31/9999 C Annual Pay 27,995.71 27,995                                                                                                    | 15.71                                 |
| Pay req B - DIVERLY                                                                                                    |                                       |
| Callection 0                                                                                                    |                                       |
| Allocation Detail                                                                                                    |                                       |
| PAType Project String Org Object Project Loc Grant Amount Hours Per                                                                                                    | rcent                                 |
| 11135000 5111 135 2799571 80.00 100.000                                                                                                    | 000                                   |
|                                                                                                    |                                       |
|                                                                                                    |                                       |
|                                                                                                    |                                       |
|                                                                                                    |                                       |
|                                                                                                    |                                       |

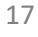

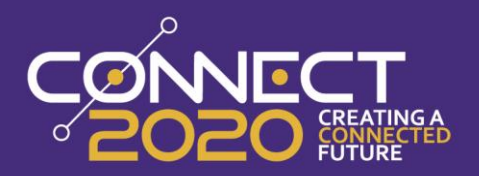

| = 🔆 Emp                | oloyee Job/Sal    | ary      |          |                    |            |              |           |           |                   |         |                   |                |                             |                              |                         |                   |                  |                   |         |                 |                   |                  |     |  |
|------------------------|-------------------|----------|----------|--------------------|------------|--------------|-----------|-----------|-------------------|---------|-------------------|----------------|-----------------------------|------------------------------|-------------------------|-------------------|------------------|-------------------|---------|-----------------|-------------------|------------------|-----|--|
| ← Q<br>Back Search     | Rrowse Add        | Update   | Delete   | <b>∂</b><br>Cutput | Print .    | ©<br>Display | PDF       | B<br>Save | <u>≢</u><br>Eccel | Word    | <b>M</b><br>Email | ()<br>Schedule | 0 .<br>Attach               | Duplicate                    | Text                    | Global<br>Add/Del | Global<br>Update | Project<br>Update | Recalc  | B<br>Reset Pays | Mid-Year<br>Reset | H<br>Sched Hours | Vie |  |
| Employee Identificatio | on                |          |          |                    |            |              |           |           |                   |         |                   |                |                             |                              |                         |                   |                  |                   |         |                 |                   |                  | _   |  |
| Employee *             | SSN               | Last Nam | e        |                    |            | F            | irst Name |           |                   |         | MI                | Suffix         | Status                      |                              |                         |                   |                  |                   |         |                 |                   |                  |     |  |
| 686                    | 089-04-9503       | MOWR     | Y        |                    |            |              | SERRA     |           |                   |         |                   |                | A - A                       | CTIVE                        | -                       |                   |                  |                   |         |                 |                   |                  |     |  |
| MAIN CYC               | CLES/OTHER        | NEXT     | CHANGE   | CI                 | IVIL SEI   | RVICE        |           |           |                   |         |                   |                |                             |                              |                         |                   | ~                |                   |         |                 |                   |                  |     |  |
| Job Class *            | FCL1 ···· CLERK I |          |          |                    |            |              |           |           |                   |         |                   | Cal            | Calc Code 11 D Hours/Day    |                              |                         |                   |                  |                   | 8.00    |                 |                   |                  |     |  |
| Summary Job Class      | ED FINANCE        |          |          |                    |            |              |           |           |                   |         |                   | Nu             | n Pays *                    |                              | 26.000                  | Hours/Y           | ear              |                   | 2080.00 |                 |                   |                  |     |  |
| Position *             | 13526 CLERK I     |          |          |                    |            |              |           |           |                   |         |                   |                | Day                         | o/Year*                      |                         | 260.00            | Days/Pe          | riod              | 10      | 1.0000          |                   |                  |     |  |
| Effective Date #       | 02/01/2020        | - COL    | *o: 12/2 | 1/0000             |            |              |           |           |                   |         |                   |                | Pa                          | Pasia                        |                         | 00.00             | Remain           |                   |         | 26.000          |                   |                  |     |  |
| Effective bate         | Primary Joh/Por   | sition   | 10. 12/0 | .,                 |            |              |           |           |                   |         |                   |                |                             | Deala                        | <u> </u>                |                   | Off-Step         | /Frozen           | N - N   | 20.000          | -                 |                  |     |  |
|                        |                   | on on    |          |                    |            |              |           |           |                   |         |                   |                |                             |                              |                         |                   | Pay Stat         | US                | A - A   | CTIVE           | ~                 |                  |     |  |
| Position Start/End *   | 01/01/2020        |          | / 12     | /31/9999           |            |              |           |           |                   |         |                   |                | Da                          | Amounte                      |                         |                   |                  |                   |         |                 |                   |                  |     |  |
| Location *             | 135 - FINANCE L   | PEPARIN  | IENI     |                    |            |              |           |           |                   |         |                   |                | ETC * * 1 0000 Peruviae Pau |                              |                         |                   |                  |                   |         |                 |                   |                  |     |  |
| Status                 | ET - EUL TIME     |          |          |                    |            | -            |           |           |                   |         |                   |                | Ho                          | rly Rate                     | In Price 12 9200 12 920 |                   |                  |                   |         | 19 F ay         |                   |                  |     |  |
| Risk Code              | 5000              |          | ADMINIST | FRATION S          | ERVICES    |              |           |           |                   |         |                   |                | Dai                         | Daily Rate 110.5500 110.5500 |                         |                   |                  |                   |         |                 |                   |                  |     |  |
| Day Chart (Fad *       | 01/01/2020        |          | m        | / 10               |            |              |           |           |                   |         |                   |                | Per                         | iod Pay                      |                         | 1                 | ,105.60          | 1,10              | 5.60    |                 |                   |                  |     |  |
| Pay Start/End -        | B BINEEVIV        |          |          | - 12               | ./ 21/ 999 | 19 18        |           |           |                   |         |                   |                | Ani                         | ual Pay                      |                         | 28                | ,745.60          | 28,74             | 45.60   |                 |                   |                  |     |  |
| Grade/Step             | CLR1              | /        | 2        | - CLE              | RKI        |              |           |           |                   |         |                   |                | Rer                         | naining                      |                         |                   | .00              |                   |         |                 |                   |                  |     |  |
| Allocation             | 0 •               | -        | -        |                    |            |              |           |           |                   |         |                   |                | Ref                         | erence                       |                         |                   | 28,745.          | 60                |         |                 |                   |                  |     |  |
| Allocation Detail      |                   |          |          |                    |            |              |           |           |                   |         |                   |                |                             |                              |                         |                   |                  |                   |         |                 |                   |                  |     |  |
| PA Type Project St     | ring              |          |          |                    | Or         | 9            |           | Object    |                   | Project |                   | Loc            | Grant                       |                              | Amount                  | Ho                | urs              | Pe                | rcent   |                 |                   |                  |     |  |
|                        |                   |          |          |                    | 11         | 135000       |           | 5111      |                   |         |                   | 135            |                             | 28                           | 3745.60                 | 80                | .00              | 100.000           | 0000    |                 |                   |                  |     |  |

# Conclusion

Effective dates are a beneficial addition to the Employee Job Salary program and following the above recommendations will help you get the most out of Munis. Using effective dates will provide a better pay history record for employees, assist with retro pay calculations and automate when changes should take place.